# User Manual

## WIFI Access Control

Version: 1.0

Due to the regular upgrades of systems and products, We could not guarantee exact consistency between the actual product and the written information in this manual.

## **1** Introduction

This device is a WiFi based Touch Key Access Controller & RFID Reader. User can install the mobile app (ZSmart) to easily access the door with their mobile phones. The app supports up to 500 mobile users, and can manage a maximum of 1000 users (Figerprint/PIN/Card) through the app.

## **2 APP Operation**

Here are just a few steps to get you started.

1) Free APP Downloading

Search ZSmart on Google Play or APP Strore.

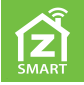

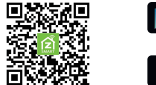

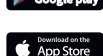

2) Make sure WiFi works on your mobile phone.

## **3 Register and Login**

Make sure the registered email is legal and valid, so that you can recover your password if forgotten.

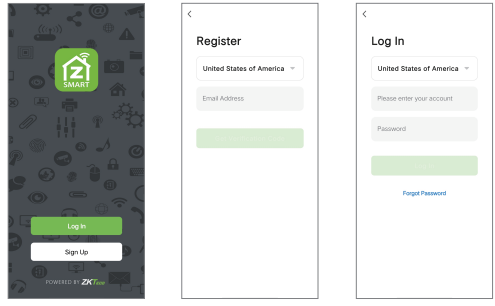

You will get a verification code in your mailbox.

## 4 Add Device

Click [Add Device] or 
 eicon on the Home interface to add a new decive.

**Note:** It is suggested to turn on the Bluetooth, as it makes it easier to find and add the device more quickly.

- 2. Add the scanned device, and input the WiFi password.
- 3. After the device is successfully added, data is automatically synchronized.

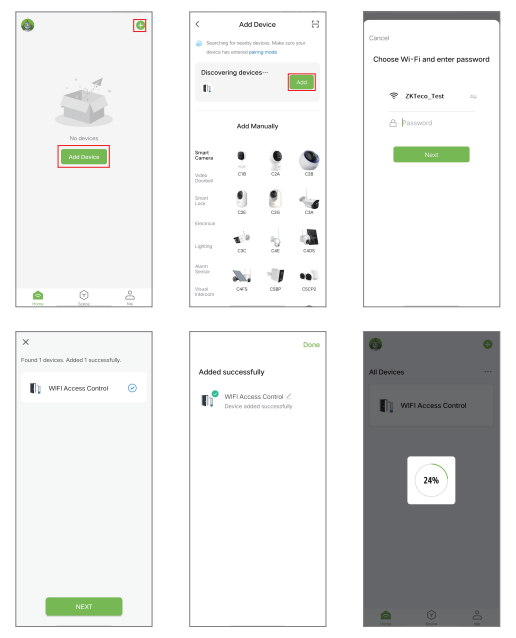

**Note:** To better manage the devices and family members, you will need to create a home before you begin to manage the device.

Click [Me] > [Home Management] > [Create a home] to create a home.

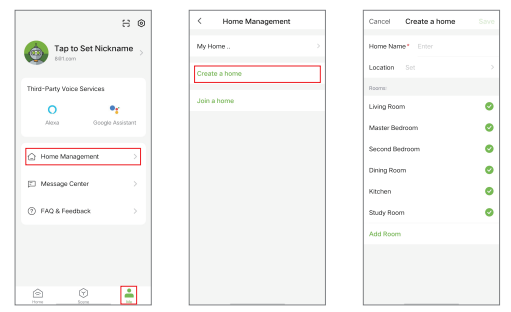

## **5** Authority

#### Note: The first account to add the device is home owner.

| Authority          | Home Owner<br>(Super Master) | Administrator | Ordinary<br>Member |  |
|--------------------|------------------------------|---------------|--------------------|--|
| Open the Door      | 0                            | 0             | 0                  |  |
| Member Management  | 0                            | 0             | ×                  |  |
| User Management    | 0                            | 0             | ×                  |  |
| Set Users as Admin | 0                            | ×             | ×                  |  |
| View All Records   | 0                            | 0             | ×                  |  |
| Set Relay Time     | 0                            | 0             | ×                  |  |

## 6 User Management

#### 6.1 Add Members

- 1. Click the device on the Home interface to enter the manage interface.
- 2. Click [Member manage].
- 3. Click [+] on the upper right corner of the interface to add a new member.

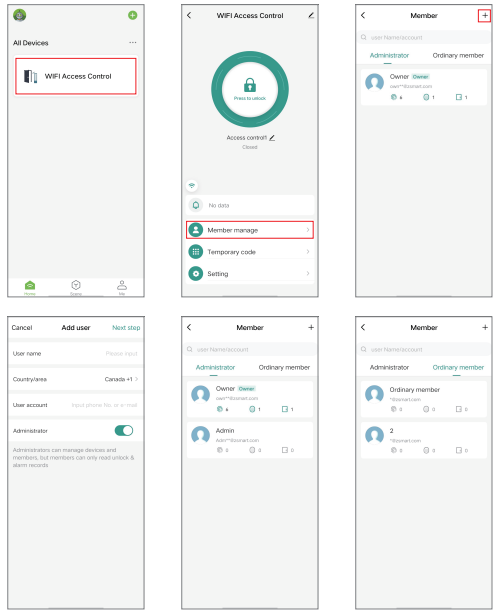

**Note:** When adding members, the Owner (Super Master) can decide to add the user as Administrator or ordinary member.

#### 6.2 Manage Members

Owner (Super Master) can decide effective time (Permanent or Limited) of the members.

- 1. Choose a member and click on the Member interface.
- 2. Click [Effective time].
- 3. Choose "Customize", and then you can set the effective date and time.

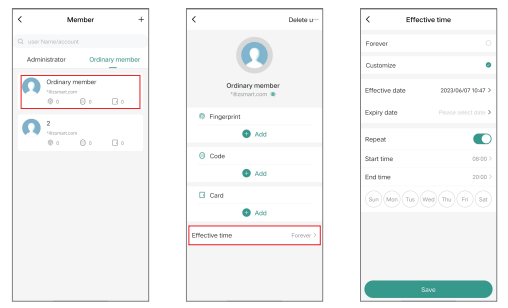

#### 6.3 Delete Members

- 1. Choose a member and click on the Member interface.
- Click [Delete user] on the upper right corner of the interface to delete this member.

| <          | Member                                        | +      |
|------------|-----------------------------------------------|--------|
| Q us<br>Ad | er Name/account<br>Iministrator Ordinary r    | nember |
| C          | Ordinary member<br>"dissnant.com<br>© 0 © 0 □ | 0      |
| Q          | 2<br>Terrator                                 |        |
|            |                                               |        |
|            |                                               |        |
|            |                                               |        |
|            |                                               |        |
|            |                                               |        |

#### 6.4 Add Fingerprint/Code/Card Users

You can add or delete fingerprint, code, and card for the users.

- 1. Choose a member and click on the Member interface.
- 2. Click [+Add], and then add fingerprints/code/card as instructed.
- Click a fingerprint (code/card) to enter the manage interface, click [Delete Fingerprint] ([Delete Code]/[Delete Card]) to delete.

| < Member +                                                                                                    | <                                                                                                    | Cancel Add fingerprint       |
|----------------------------------------------------------------------------------------------------|----------------------------------------------------------------------------------------------------|------------------------------|
| User Nernehasseurit      Administrator      Ordinary member      Ordinary member      Namenter      Namenter                                                                                                    | Ordinary member<br>*Across Caro                                                                                                    |                              |
| C 2 C C C C C C C C C C C C C C C C C C                                                                                                    | Frogenet     Frogenet     Frogenet     Frogenet     Frogenet     Frogenet     Frogenet     Frogenet     Frogenet     Frogenet     Marging     Aust                                                                                                    | 2:<br>Les dans the processor |
|                                                                                                    | Code Passwordfol Add Covet                                                                                                    |                              |
| Cancel Save<br>How to add code<br>Passes save the code in time, Age will no longer<br>displayed                                                                                                    | Cancel Add card                                                                                                    | Cancel Edit Save             |
| Peer rep i Agint cole<br>Ingla cole<br>Cole same<br>Peer rep a series<br>Peer rep a series<br>Peer | ().<br>Are used and the set of the set of the decision of the set of the decision of the set of the set of the set of the set of the decision of the set of the set of t |                              |
|                                                                                                    |                                                                                                    |                              |

## **Simplified Instruction**

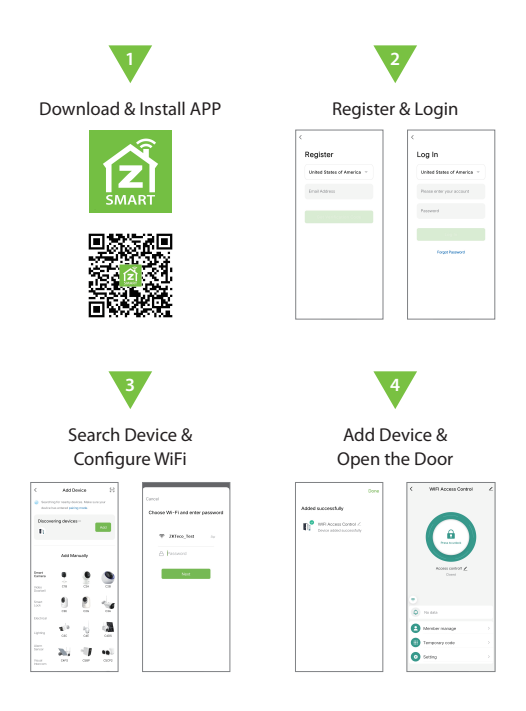

## 7 Temporary Code

The temporary code can be shared to the guest by SNS tools (such as Whatsapp, Skype, Wechat and so on). There are two types of it.

#### Cyclicity

- 1. Click the device on the Home interface to enter the manage interface.
- 2. Click [Temporary code].
- Select "Cyclicity", input the temporary code and set the date and time, and click [Save].
- 4. Click [Share] to share the code, and click [Done] to finish.

| 0                                                  | < WIFI Access Control                       | ∠ Add temporary co… Log rec…      |
|----------------------------------------------------|---------------------------------------------|-----------------------------------|
| All Devices                                        |                                             | Code type Oyclicity Once          |
| WIFI Access Control                                | A                                           | Please input 6 sligitati code     |
|                                                    |                                             | 987654 Randomly generated         |
|                                                    |                                             | Copy                              |
|                                                    | Access control1 Z                           | Effective date 2023/06/07 14:34 > |
|                                                    |                                             | Expiry date 2023/06/23 14:34 >    |
|                                                    | ٠                                           | Repeat C                          |
|                                                    | No data                                     | Start time 08:00 >                |
|                                                    | Member manage                               | > End time 2000 >                 |
|                                                    | Temporary code                              | San War Tay Wed Tay Pel Sat       |
| a 9 8                                              | Setting                                     | Save                              |
| Hyre Sopre Ma                                      |                                             |                                   |
| Add temporary com Log recm                         | Add temporary co Log res                    |                                   |
| 987654                                             | 987654                                      |                                   |
| Code name cyclicity                                | Code name oyd                               | 19.                               |
| Invalid time 2023/06/23 14:34                      | Invalid time 2023/06/23 5                   |                                   |
| Repeat Every Mon. Tue. Wes. Thu, Fri<br>DB 00-2000 | Repeat Every Mon. Tax. Wes. Tru-<br>05 00-2 |                                   |
| Done                                               | Dana                                        |                                   |
| Store                                              | Store                                       |                                   |
|                                                    |                                             |                                   |
|                                                    |                                             |                                   |
|                                                    | Email Message Copy                          |                                   |
|                                                    |                                             |                                   |
|                                                    | More                                        |                                   |
|                                                    | Cancel                                      |                                   |

#### Once

- Select "Once", and click [Save offline code], then the system automatically generates a random code, which is valid for six hours and can only be used once.
- 2. Click [Share] to share the code, and click [Done] to finish.

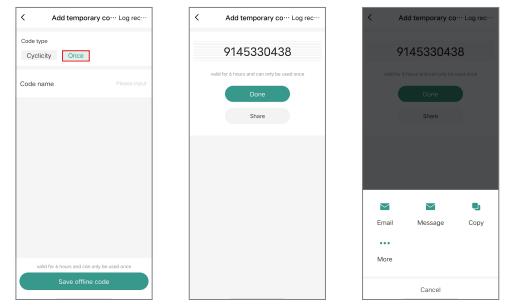

#### 7.1 Edit/Delete Temporary Code

- 1. Click [Log record] on the upper right of add interface.
- 2. Choose the code to be edited and click.
- 3. Click [Edit] to edit the code, click [Delete] to delete this code.

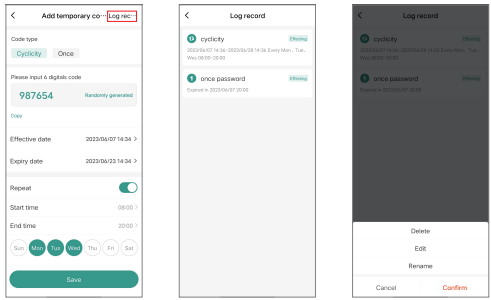

## 8 Setting

- 1. Click the device on the Home interface to enter the manage interface.
- 2. Click [Setting].

| ٢                | •   | < | WIFI Access Control | <  | < Set                 | ing        |
|------------------|-----|---|---------------------|----|-----------------------|------------|
| All Devices      |     |   |                     |    | Remote unlock setting |            |
|                  |     |   |                     |    | Automatic lock        |            |
| WIFI Access Cont | rol |   |                     |    | Auto lock time        |            |
|                  |     |   | Press States        |    | Alarm time            | 11         |
|                  |     |   |                     |    | Key volume            | Key volume |
|                  |     |   | Access centrell Z   |    |                       |            |
|                  |     |   | Closed              |    |                       |            |
|                  |     |   |                     |    |                       |            |
|                  |     |   |                     |    |                       |            |
|                  |     | • | No data             |    |                       |            |
|                  |     | 8 | Member manage       | -> |                       |            |
|                  |     | 0 | Temporary code      | -> |                       |            |
|                  |     | 0 | Setting             | >  |                       |            |
| <u>a</u> 🖸       | ê   |   |                     |    |                       |            |

#### Remote unlock setting:

*Default is off.* When added the device for the first time, it will prompt you to turn it on. Once it is turn off, all the mobile users will not be able to access the lock by app.

#### Automatic lock:

*Default is on.* When it is on, the lock operates in pulse mode. When it is off, the lock switches to latch mode.

#### Auto lock time:

Default is 5 seconds. It can be set from 0 to 100 seconds.

#### Alarm time:

Default is 3 minutes. It can be set from 1 to 3 minutes.

#### Key volume:

It can set key volume mute, low, middle and high.

## 9 Log

- 1. Click the device on the Home interface to enter the manage interface.
- 2. Click Log icon 🥥 to view the open history and alarms.

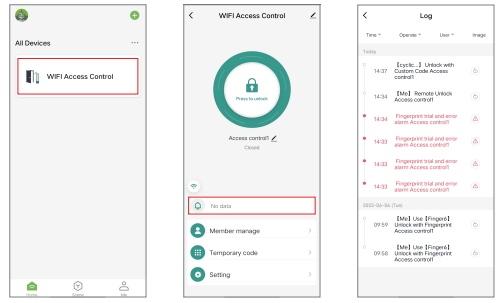

### 10 Remove Device & Reset Bluetooth Binding

- 1. Click the device on the Home interface to enter the manage interface.
- 2. Click 🖊 on the upper right of the manage interface.
- 3. Click [Remove Device].

| 0                    | • | WIFI Access Control | < | <                                    |
|----------------------|---|---------------------|---|--------------------------------------|
|                      |   |                     |   | Device Information                   |
| All Devices          |   | -                   |   | Tap-to-Run and Automation            |
| IN WELACCESS Control |   |                     |   | Third-party Control                  |
|                      |   |                     |   | 0                                    |
|                      |   | Press Is unlock     |   | Aissa                                |
|                      |   |                     |   | Device Offline Notification          |
|                      |   | Access control1 2   |   | Offline Notification                 |
|                      |   |                     |   | Oters                                |
|                      |   |                     |   | Share Device                         |
|                      |   |                     |   | Create Group                         |
|                      |   | No data             |   | FAQ & Feedback                       |
|                      | • | Member manage       | > | Add to home screen                   |
|                      |   | Temporary code      | , | Check Device Network Check Now >     |
|                      |   | Setting             | , | Device Update No updates available > |
| A Come de la         |   |                     |   | Remove Device                        |
|                      |   |                     |   |                                      |

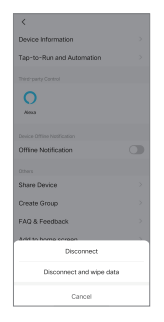

#### Note:

- Disconnect is just removing the device from the APP. The users' informations (such as fingerprint, code, card) are still retained. (If Owner disconnected, all other members will not be able to access the device.)
- Disconnect and wipe data is unbinding the device and reset Bluetooth, which means the device can be connected by other new users.

#### Reset the Bluetooth on the Device

Press \*  $\rightarrow$  Master Code (default is 123456)  $\rightarrow$  #  $\rightarrow$  9  $\rightarrow$  Master Code  $\rightarrow$  #. Note: For more information, please refer to the relevant user manual.

\* All the verification mode in this manual are for reference only, please refer to the actual purchase.

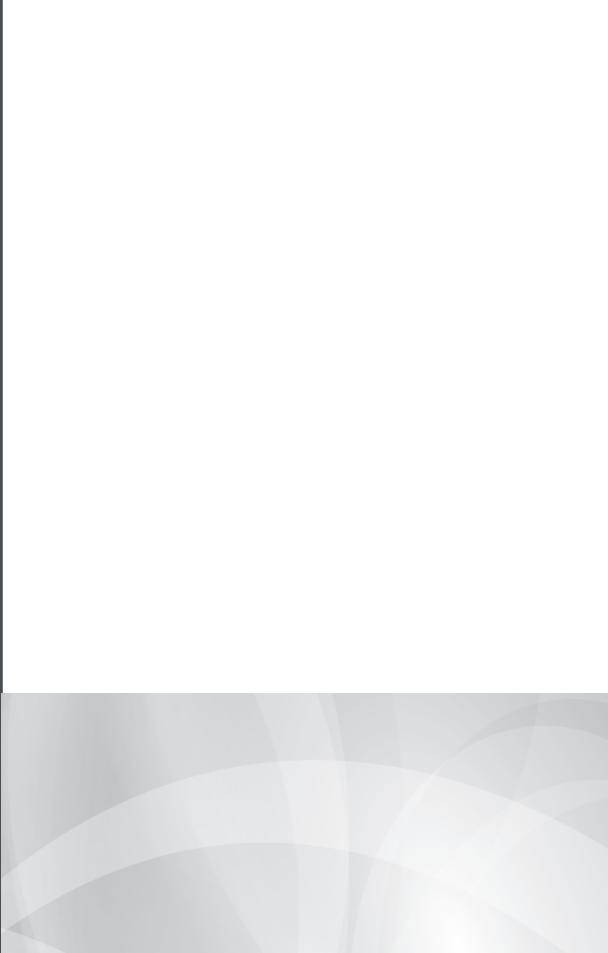